# KOSMS 共架総合管理システム 操作手引書 説明内容別メニュー

#### 青字下線をクリックすると該当箇所にジャンプします。

| 0.基本操作                                              | 1.新設申込<br>(可否判定含む)                            | 2.撤去申込       | 3.設備変更依頼内容確認                     | 4. <b>各種検索</b><br>(請求明細、申込状況等)                            | 5.各種資料                                                                              |
|-----------------------------------------------------|-----------------------------------------------|--------------|----------------------------------|-----------------------------------------------------------|-------------------------------------------------------------------------------------|
| ■ ログイン画面の表示                                         | ■ 可否判定申込                                      | ■ 撤去竣工届作成・提出 | ■ 当社指示による設備変                     | ■ 契約数検索                                                   | <ul> <li>システム入力における</li> </ul>                                                      |
| ■ ログイン方法                                            | ■ 可否判定結果受理                                    | ■ 検分結果確認     | 更依頼書受理                           | ■ 契約明細検索                                                  | 電柱番号の読み替え                                                                           |
| <ul> <li>ログイン時のトラブル<br/>対応</li> </ul>               | <ul> <li>■ 可否判定回答後有効期</li> <li>限切れ</li> </ul> |              | ■ 設備変更看工可能連絡<br>受理               | <ul> <li>■ <u>関連工事保守会社検索</u></li> <li>■ 請求明細検索</li> </ul> | <ul> <li>可否判定甲込施設状況</li> <li>入力(入力項目の用語</li> <li>説明)</li> </ul>                     |
| ■ 画面基本操作                                            | ■ 新設申込                                        |              | ■ 設備変更竣工届作成・<br>提出               | ■ 扣当者情報検索                                                 | ■ 可否判定 新設由込の                                                                        |
| ■ 手引きの見方                                            | ■ 土地権利者との調整結<br>果報告                           |              | <ul> <li>■ 設備変更検分結果確認</li> </ul> | ■ 共架者情報確認                                                 | 考え方                                                                                 |
| <ul> <li>■ り谷判正結果総括崇唯</li> <li>認</li> </ul>         | ■ 一束化先との協議結果<br>報告                            |              |                                  | <ul> <li>■ <u>支払明細検索</u></li> <li>■ 工程進捗確認</li> </ul>     |                                                                                     |
| <ul> <li>■ 工事保守会社確認</li> <li>■ 一市化先世如考確認</li> </ul> | ■ 共架開始通知受理                                    |              |                                  |                                                           |                                                                                     |
| ■ 工程進捗確認                                            | ■ 概算見積り金額算定結<br>果受領                           |              |                                  |                                                           | 6.頂部アンテナ撤去/取替                                                                       |
| ■ 契約数検索                                             | ■ 丁事費精算昭会                                     |              |                                  |                                                           | ■ 樹土 / 取麸之空中: λ                                                                     |
| ■ 契約明細検索                                            | ■ 竣工届作成・提出                                    |              |                                  |                                                           | ■ 御云/ 取留了足中込                                                                        |
| ■ 関連工事保守会社検索                                        | ■ 検分結果確認                                      |              |                                  |                                                           | <ul> <li>無行电上争付無唯認</li> <li>無符电手() 一、一、一、一、一、一、一、一、一、一、一、一、一、一、一、一、一、一、一、</li></ul> |
| ■ 請求明細検索                                            |                                               |              |                                  |                                                           | <ul> <li></li></ul>                                                                 |
| ■ 担当者情報検索                                           |                                               |              |                                  |                                                           | ■ 工事費精算照会                                                                           |
| ■ 共架者情報確認                                           |                                               |              |                                  |                                                           | ■ 竣工届作成・提出                                                                          |
| ■ 支払明細検索                                            |                                               |              |                                  |                                                           | ■ 検分結果確認                                                                            |
| <ul> <li>可否判定回答後有効期</li> <li>限切れ</li> </ul>         |                                               |              |                                  |                                                           |                                                                                     |
| ■ 工事保守会社選択                                          |                                               |              |                                  |                                                           |                                                                                     |
| ■ 電柱標識/電柱番号選<br>択                                   |                                               |              |                                  |                                                           |                                                                                     |
| ■ ファイルアップロード                                        |                                               |              |                                  |                                                           |                                                                                     |
|                                                     |                                               |              |                                  |                                                           |                                                                                     |

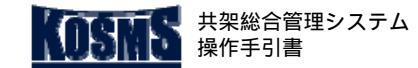

# רב**דא 🚹**

## 概要、契約数検索

[1/4]

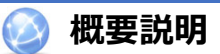

#### 処理の概要

共通操作

契約数検索

- 共架者の契約情報を検索する。
- 期首や現在の契約数、当期の契約異動履歴を照会する。

📕 操作説明:共架業務メニュー

| 共架業務メニュー                                                    |                   |                   |                               |
|-------------------------------------------------------------|-------------------|-------------------|-------------------------------|
| 東電タウンブランニング稼働確認用ダミー 様<br>共架総合管理システムをご利用いただぎ、ありがとうご<br>ログアウト | ざいます。             |                   | 前回ログイン日時 :2022/01/25 09:12:53 |
|                                                             | お知らt              |                   |                               |
| 2021/04/07 お知らせ <u>このメニューは</u>                              | 《《《 受入環境 》》》です。   |                   |                               |
| <u>◆パスワードの変更</u>                                            |                   | ◆利用規約             | <u>\</u>                      |
| 新設中込 撤                                                      | 去申込 頂部アンテナ撤去/取替申込 | 当社指示による<br>共架設備変更 | <b>义</b><br>使索                |
|                                                             | 共架者基本情報           | 3                 |                               |
| 基本消報                                                        | - 担当者情報           | •                 |                               |
|                                                             | 調連工事保守会           | 社検索               |                               |
| 進捗確認                                                        | - 工程進捗確認          |                   |                               |
| 522分1                                                       | 契約数検索             | <b>^</b> _        |                               |
| ~**                                                         | 契約明細検索            |                   |                               |
| ia to                                                       | 請求明細検索            |                   |                               |
|                                                             | 支払明細検索            |                   |                               |
|                                                             |                   |                   |                               |
|                                                             |                   |                   |                               |
|                                                             |                   |                   |                               |
|                                                             |                   |                   |                               |

#### 🕌 操作手順

「検索」タブをクリックする。

- 「契約数検索」をクリックする。
- [契約数検索一覧]画面が表示される。

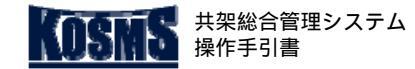

▲ 概要

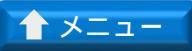

# 共通操作

#### 契約数検索

[2/4] 契約数検索

### 📮 操作説明:契約数検索一覧

| 契約数検索一覧                                         |   |
|-------------------------------------------------|---|
|                                                 |   |
| K                                               |   |
| <検索条件>                                          |   |
| 共衆者名**: 5000025001 休式会社東電ダリン通信 管理部<br>土型通知::    |   |
|                                                 |   |
| < 共架者明細一<br>Ⅰ ~ 3 件を了示(総件数: 3 件)                |   |
| 選択 共深種別<br>(● 1 有線テレビジョン施設(都市型))                |   |
| ○         基地局(中間部)           ○         基地与(中間部) |   |
|                                                 |   |
|                                                 | _ |
| <b>太</b> 令讯月丑酒90                                |   |
|                                                 |   |
|                                                 |   |
|                                                 |   |
|                                                 |   |
|                                                 |   |
|                                                 |   |
|                                                 |   |
|                                                 |   |
|                                                 |   |
|                                                 |   |
|                                                 |   |
|                                                 |   |

#### 🖁 操作手順

<検索条件>を入力する。

「検索」ボタンをクリックする。 検索条件に該当した明細が < 共架者明細一覧 > に表示される 確認する明細を選択する。

「契約内容確認」ボタンをクリックする。

[契約数検索]画面が表示される。

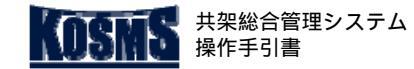

a 100% 🔹

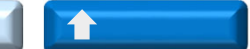

# 共通操作

# 契約数検索

#### 📕 操作説明:契約数検索(線設備用)

| モルリ女人1火 ポ                                                         | (線設備                                    | <b>莆用)</b>                                             |                                              |               |                                                                       |                                                                                                    |                                                                 |                                                                |                                                     |                                                                    |                          |               |            |
|-------------------------------------------------------------------|-----------------------------------------|--------------------------------------------------------|----------------------------------------------|---------------|-----------------------------------------------------------------------|----------------------------------------------------------------------------------------------------|-----------------------------------------------------------------|----------------------------------------------------------------|-----------------------------------------------------|--------------------------------------------------------------------|--------------------------|---------------|------------|
| 戻る                                                                |                                         |                                                        |                                              |               |                                                                       |                                                                                                    |                                                                 |                                                                |                                                     | K                                                                  |                          |               |            |
| 共架者名<br>共架種別<br>共架費用<br>請求期間                                      | : 株式会社<br>: 有線テレ<br>: 2019/04           | 土東電タウン通信<br>ノビジョン施設(<br>1/01 ~ 2019/0                  | 管理部<br> 都市型]<br>9/30                         |               |                                                                       |                                                                                                    |                                                                 |                                                                |                                                     |                                                                    |                          |               |            |
| 内部                                                                | 容                                       | 区分/合計                                                  | ポイント数合計                                      |               | 占有                                                                    | ○本業                                                                                                    | 生生                                                              | 一東化                                                            | ノ事業                                                 |                                                                    |                          |               |            |
|                                                                   |                                         | 有僧分                                                    | 7 ポイント                                       |               | 7 ポイン                                                                 |                                                                                                    | <u>₹~有</u><br>〕 ポイント                                            | <u>。 デ来る</u><br>0 ポイン                                          | <u> 4 ず</u> 来:                                      | <u>= 以上</u><br>) ポイント                                              |                          |               |            |
| 現在の契約書                                                            | 汝                                       | 無償分                                                    | 1 ポイント                                       |               | 1 ポイン                                                                 | - O                                                                                                    | ) ポイント                                                          | 0 ポイン                                                          | ٠<br>٢                                              | ) ポイント                                                             |                          |               |            |
|                                                                   |                                         | 合計                                                     | 8 ポイント                                       |               | 8 ポイン                                                                 | F 0                                                                                                    | ) ポイント                                                          | 0 ポイン                                                          | F                                                   | ) ポイント                                                             |                          |               |            |
|                                                                   |                                         |                                                        | A 18 4 4 1                                   |               | A 18 4 4                                                              |                                                                                                    |                                                                 |                                                                |                                                     |                                                                    |                          |               |            |
|                                                                   |                                         | 1月1頁分                                                  | υ ホイント                                       |               | し ホイン                                                                 | F 0                                                                                                    | 〕ポイント                                                           | 0 ポイン                                                          | F                                                   | ) ポイント                                                             |                          |               |            |
| 期首時点での                                                            | D契約数                                    | 11頁分<br>無償分                                            | U ホイント<br>0 ポイント                             | 4<br>1        | <u>U ホイン</u><br>0 ポイン                                                 | F 0                                                                                                    | 〕ポイント<br>〕ポイント                                                  | 0 ポイン<br>0 ポイン                                                 | F                                                   | ) ポイント<br>) ポイント                                                   |                          |               |            |
| 期首時点での                                                            | D契約数                                    | 有頂分       無償分       合計                                 | 0 ポイント<br>0 ポイント<br>0 ポイント                   |               | 0 ポイン<br>0 ポイン<br>0 ポイン                                               | F 0<br>F 0<br>F 0                                                                                                    | ) ポイント<br>) ポイント<br>) ポイント                                      | 0 ポイン<br>0 ポイン<br>0 ポイン                                        | +<br>+<br>+                                         | ) ポイント<br>) ポイント<br>) ポイント                                         |                          |               |            |
| 期首時点での<br>、期中申込明紙<br>1 ~ 2 件を<br>申込番号                             | D契約数<br>■一覧><br>表示(総件:                  | 1百万       無償分       合計       数:2件)                     | U ホイント<br>0 ポイント<br>0 ポイント                   | 通知日           | 0 ホイン<br>0 ポイン<br>0 ポイン<br>期史共課料                                      | ト 0<br>ト 0<br>ト 0<br>1/1 ベージ<br>区分/合計                                                                                                    | ) ポイント<br>) ポイント<br>) ポイント<br>) ポイント                            | 0 ボイン<br>0 ボイン<br>0 ボイン                                        | ト<br>ト<br>ト<br>                                     | ) ポイント<br>) ポイント<br>) ポイント                                         | <br>                     |               |            |
| 期首時点での<br><期中申込明紙<br>1 ~ 2 件を<br>申込番号                             | D契約数<br>田一覧><br>表示(総件)                  | 1直ガ       無償分       合計       数:2件)       申込種別          | U ホイント<br>O ポイント<br>O ポイント                   | 通知日           | U ホイン<br>O ポイン<br>O ポイン<br>期中共架料<br>異動登録日                             | ▶ 00<br>▶ 00<br>▶ 00<br>↓ 00                                                                                                    | ) ボイント<br>) ボイント<br>) ボイント<br>オイント数台                            | 0 ボイン<br>0 ボイン<br>0 ボイン                                        |                                                     | <ol> <li>ホイント</li> <li>ホイント</li> <li>ホイント</li> <li>ホイント</li> </ol> | <br>一束化<br>3事業者          | 4事業者          | 印度         |
| 期首時点での<br>、期中申込明紙<br>1 ~ 2 件を<br>申込番号                             | D契約数<br>田一覧><br>表示(総件)                  | 有直刀       無償分       合計       数:2件)       申込種別       新調 | 0 ホイント<br>0 ボイント<br>0 ボイント<br>開始<br>2019     | 通知日           | U ホイン<br>O ポイン<br>O ポイン<br>期中共架料<br>異動登録日<br>2019/04/07               | ► 00<br>► 00<br>► 00<br>■ 1/1 ページ<br>区分/合計<br>有償分<br>毎億分                                                                                                    | ) ボイント<br>) ボイント<br>) ボイント<br>ボイント数合<br>6 オ                     | 0 ボイン<br>0 ボイン<br>0 ボイン<br>3計<br>ペイント                          | ト<br>ト<br>ト<br>ら<br>ポイント                            | <ol> <li>ボイント</li> <li>ボイント</li> <li>ボイント</li> <li>ボイント</li> </ol> | <br><br>一東化<br>3事業者      | 4事業者          | 以上         |
| 期首時点での<br>第1 ~ 2 件を<br>申込番号<br>1904020001                         | D契約数<br>田一覧><br>表示(総件)<br>一般共架;         | 有直刀       無償分       合計       数:2件)       申込種別       新規 | 0 ホイント<br>0 ポイント<br>0 ポイント<br>開始<br>2019     | 通知日<br>/04/07 | 0 ホイン<br>0 ポイン<br>0 ポイン<br>期中共架料<br>異動登録日<br>2019/04/07               | ▶ 00<br>▶ 00<br>▶ 00<br>1/1 ページ<br>区分/合計<br>有償分<br>無償分                                                                                                    | ) ポイント<br>) ポイント<br>) ポイント<br>オイント数合<br>6 オ<br>6 オ              | 0 ボイン<br>0 ボイン<br>0 ボイン<br>***                                 | ト<br>ト<br>ト<br>ら<br>有<br>6 ポイント<br>6 ポイント           | ) ボイント<br>) ボイント<br>) ボイント<br>2事業者                                 | <br>一東化<br>3 <b>事</b> 業者 | 4 事業者         | <u> </u>   |
| 期首時点での<br>(期中申込明紙<br>1 ~ 2 件を<br>申込番号<br>1904020001               | D契約数<br>田一覧><br>表示(総件)<br>一般共架          | 有資ガ<br>無償分<br>合計       数:2件)       申込種別       新規       | 0 ホイント<br>0 ボイント<br>0 ボイント<br>1 ボイント<br>2019 | 通知日<br>/04/07 | U ホイン<br>O ポイン<br>O ポイン<br>期中共架料<br>異動登録日<br>2019/04/07               | ト         0           ト         0           1/1 ページ         0           区分/合計         有償分           有償分         合計           右償分         合計                                                                                                    | ) ボイント<br>) ボイント<br>) ボイント<br>) ボイント数合<br>6 オ<br>1 オ            | 0 ボイン<br>0 ボイン<br>0 ボイン<br>ボイント<br>ペイント<br>ペイント                | ト<br>ト<br>ト<br>ら<br>ポイント<br>6<br>ポイント               | ) ボイント<br>] ボイント<br>] ボイント<br>2事業者                                 | <u>一東化</u><br>3事業者       | 4 <b>事業</b> 者 | <u> </u>   |
| 期首時点での<br>(期中申込明紙<br>1 ~ 2 件を<br>申込番号<br>1904020001<br>1904130001 | D契約数<br>田一覧 ><br>表示(総件)<br>一般共架<br>一般共架 | ▲ 有員が<br>無償分<br>合計 参計 数: 2 件) 申込種別 新規 新規               | 0 ホイント<br>0 ボイント<br>0 ボイント<br>2019<br>2019   | 通知日<br>/04/07 | U ホイン<br>O ポイン<br>O ポイン<br>期中共架科<br>異動登録日<br>2019/04/07<br>2019/04/13 | <ul> <li>▶ 00</li> <li>▶ 00</li> <li>▶ 00</li> <li>▶ 00</li> <li>▼ 00</li> <li>▼ 00</li> <li>▼ 00</li> <li>▼ 00</li> <li>▼ 00</li> <li>▼ 00</li> <li>■ 00</li> <li>■ 00</li></ul> | ) ポイント<br>) ポイント<br>) ポイント<br>) ポイント<br>たい<br>6 オ<br>6 オ<br>1 オ | 0 ポイン<br>0 ポイン<br>0 ポイン<br>ポイン<br>ポイント<br>ポイント<br>ポイント<br>ポイント | ト<br>ト<br>ト<br>6 ポイント<br>6 ポイント<br>1 ポイント<br>1 ポイント | ) ボイント<br>] ボイント<br>] ボイント<br>2事業者                                 | <u>一東化</u><br>3事業者       | 4<br>事業者<br>  | <u>新知上</u> |

契約数検索

[3/4]

🖁 操作手順

#### 内容を確認する設備が線設備の場合

内容を確認する。

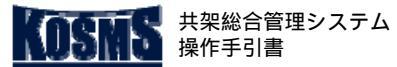

契約数検索

# 📕 操作説明:契約数検索(点設備用)

| 契約数検索                              | (点設備用)                                                                                                    |            |              |                        |                  |   |      |
|------------------------------------|----------------------------------------------------------------------------------------------------|------------|--------------|------------------------|------------------|---|------|
| 戻る                                 |                                                                                                    |            |              |                        |                  | 1 |      |
| 共架者名 :<br>共架種別 :<br>頂部費用<br>請求期間 : | 株式会社東電タウン通信 管理部<br>基地局(中間部)<br>2019/04/01 ~ 2019/09/30                                                                                                    |            |              |                        |                  |   |      |
| 内容                                 | マンジョン マンジョン マンシン マンション マンション マンション マンション マンション マンション マンション マンション マンション マンション マンション マンション マンション マンシン マンシ | ント数        |              |                        |                  |   |      |
|                                    | 有償分                                                                                                    | ポイント       |              |                        |                  |   |      |
| 現在の契約数                             | 無償分                                                                                                    | ポイント       |              |                        |                  |   |      |
|                                    | 合計                                                                                                    | ポイント       |              |                        |                  |   |      |
|                                    | 有償分                                                                                                    | ポイント       |              |                        |                  |   |      |
| 期首時点での契                            | 約数                                                                                                    | ポイント       |              |                        |                  |   |      |
| <u> </u>                           | 日本計                                                                                                    | 「ホイント」     |              |                        |                  |   |      |
| <期中申込明細<br>1~1件を書                  | 一覧><br>5. (総件数: 1 件)                                                                                                    |            | tio de 18 de | 1/1 ページ                |                  |   |      |
| 申込番号                               | 申込種別                                                                                                    | 開始通知日      | 期中共動<br>登録日  | 区分/合計                  | 契約ポイント数          |   |      |
| 1904150003                         | 一般共架新規                                                                                                    | 2019/04/15 | 2019/04/15   | 有償分       無償分       合計 | 2 ポイント<br>2 ポイント |   |      |
|                                    |                                                                                                    |            | •            |                        |                  |   | <br> |
|                                    |                                                                                                    |            |              |                        |                  | 3 |      |
|                                    |                                                                                                    |            |              |                        |                  |   |      |

契約数検索

[4/4]

# **》**操作手順

内容を確認する設備が点設備の場合

内容を確認する。

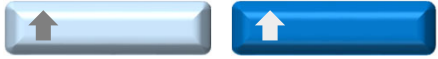

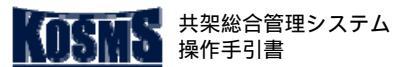

 $\bigcirc$ 

契約明細検索

処理の概要

概要説明

■ 契約明細の検索を行う。

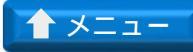

## 概要、契約明細検索

[1/3]

# 操作説明:共架業務メニュー

| 共架業務メニュー                                        |                       |                                              |              |                               |
|-------------------------------------------------|-----------------------|----------------------------------------------|--------------|-------------------------------|
| 東電タウンブランニング稼働確認用ダ<br>共架総合管理システムをご利用いただ<br>ログアウト | ミー 様<br>ぎ、ありがとうございます。 |                                              |              | 前回ログイン日時 :2022/01/25 09:12:53 |
|                                                 |                       |                                              |              |                               |
| 掲載日 区分                                          | - のノー                 | お知らせ                                         | 内容           |                               |
| 2021704707 8050-512                             |                       | <u>/////////////////////////////////////</u> |              |                               |
| ◆パスワードの変更                                       |                       |                                              | <u>◆利用規約</u> | <u> </u>                      |
| キデきひゅうれ                                         | 持士中に                  | 頂如マッチ+掛土/取麸中に                                | 当社指示による      |                               |
|                                                 | 脈ム中心                  |                                              | 共架設備変更       |                               |
| 其本情報                                            |                       | • 共架者基本情報                                    |              |                               |
| 空中旧和                                            |                       |                                              |              |                               |
|                                                 |                       | :関連工事保守会                                     | 社検索          |                               |
| 進捗確認                                            |                       | >工程進捗確認                                      |              |                               |
| ±70¢5                                           |                       | 契約数検索                                        |              |                               |
| 关前                                              |                       | - 契約明細検索                                     |              |                               |
|                                                 |                       |                                              |              |                               |
| 請求                                              |                       | ·····································        |              |                               |
|                                                 |                       |                                              |              |                               |
|                                                 |                       |                                              |              |                               |
|                                                 |                       |                                              |              |                               |
|                                                 |                       |                                              |              |                               |
|                                                 |                       |                                              |              |                               |

#### 🕌 操作手順

「検索」タブをクリックする。

「契約明細検索」をクリックする。

[契約明細検索一覧]画面が表示される。

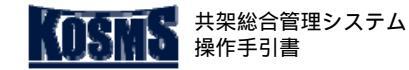

▲ 概要

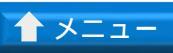

# 共通操作

#### 契約明細検索

[2/3] 契約明細検索

### 📕 操作説明:契約明細検索一覧

| 契約明細検索一覧                           |      |           |    |                   |          |          |
|------------------------------------|------|-----------|----|-------------------|----------|----------|
| メニュー ログアウト                         |      |           |    |                   |          |          |
|                                    |      |           |    |                   | K        |          |
| <検索条件><br>共架者名: 5000024001 テスト利用   | 系列 1 |           |    |                   |          |          |
| 共架種別: 雷急通信車業 マ                     | e .  | <b>通+</b> |    | 西拉亚日,一一一一一一一一一一一一 | 动、面状反公。  |          |
| ★ 41 mm : 电化 標識選択 ( 次 1) F4<br>検 索 | 6:   | 电性惊阀:     |    | 電性審亏 : (則方一       | 致) 唯任区方: | <b>v</b> |
| <契約明細一覧><br>1 ~ 1 件を表示(総件数: 1 件)   |      |           |    | 1/1 ページ           | <u> </u> |          |
| 事業所   電柱標識                         | 電柱番号 | 電柱区分      | 柱順 | 共架種別              |          | 共架料区分    |
| 武蔵野航空                              | 0020 | 本柱        | 01 |                   |          | 有償       |
| CSY ダウンロード (2)                     |      |           |    |                   |          |          |

### 🍟 操作手順

- <検索条件>を入力する。
- 「検索」ボタンをクリックする。
- 検索条件に該当した契約明細が<契約明細一覧>に表示される (1)。
- 内容を確認する。

#### **デス** (1)

- (1)電柱・標識を検索して指定する場合「電柱/標識選択」 ボタンをクリックする。 表示された[電柱標識/電柱番号選択]画面で該当する電柱を 検索し、選択する。
  - [電柱標識/電柱番号選択]画面の操作方法は、「<u>電柱標識/電</u> <u>柱番号選択</u>」を参照。
- (2)契約明細一覧をCSVファイルで出力する場合、「CSVダ ウンロード」ボタンをクリックする。

「契約明細一覧CSV」が出力される。

CSVファイルの説明は、「<u>契約明細検索[3/3]</u>」を参照。

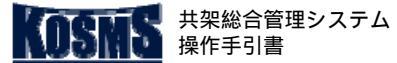

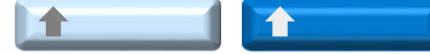

共通操作 契約明細検索

#### 契約明細検索 [3/3]

#### 帳票説明:契約明細一覧CSV

#### 出力概要

- 検索して表示された契約明細の一覧をCSV形式でファイルダウンロードする。
- 出力項目

■ ファイル名

「契約明細一覧-yyyymmddHHMMSS.csv」のファイル名で出力される。

| No. | 出力項目   |
|-----|--------|
| 1   | 共架者コード |
| 2   | 共架者名   |
| 3   | 事業所名   |
| 4   | 電柱標識   |
| 5   | 電柱番号   |
| 6   | 電柱区分   |
| 7   | 柱順     |
| 8   | 共架種別   |
| 9   | 共架料区分  |

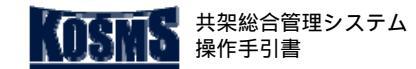

関連工事保守会社検索

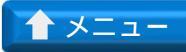

## 概要、関連工事保守会社検索

[1/3]

## 📕 操作説明:共架業務メニュー

| 共架業務メニュ                           | <u> </u>             |                                    |                 |         |                               |
|-----------------------------------|----------------------|------------------------------------|-----------------|---------|-------------------------------|
| 東電タウンプランニン<br>共架総合管理システム<br>ログアウト | ∠グ稼働確認用:<br>₄をご利用いた7 | <sup>ダミー 様</sup><br>だぎ、ありがとうございます。 |                 |         | 前回ログイン日時 :2022/01/25 09:12:53 |
|                                   |                      |                                    |                 |         |                               |
| 掲載日                               | 区分                   |                                    | お知らせ            | 内容      |                               |
| 2021/04/07                        | お知らせ                 | このメニューは 《《《 受入環境                   | <u>i 》》》です。</u> |         |                               |
| ◆バスワードの変更                         |                      |                                    |                 | ◆利用規約   | -\                            |
| 新設申                               | 込                    | 撤去申込                               | 頂部アンテナ撤去/取替申込   | 当社指示による | <b>)</b>                      |
| ●各種情報検索                           |                      |                                    |                 |         |                               |
| 基本情報                              |                      |                                    | - 共架者基本情報       |         |                               |
|                                   |                      |                                    | : <u>担当者情報</u>  | K       |                               |
|                                   |                      |                                    | : 関連工事保守会行      | 社検索     |                               |
| 進捗確認                              |                      |                                    | 工程進捗確認          |         |                               |
| 契約                                |                      |                                    | - 契約数検索         |         |                               |
|                                   |                      |                                    | - 契約明細検索        |         |                               |
| 請求                                |                      |                                    | ■ <u>請求明細検索</u> |         |                               |
|                                   |                      |                                    | - 支払明細検索        |         |                               |
|                                   |                      |                                    |                 |         |                               |
|                                   |                      |                                    |                 |         |                               |
|                                   |                      |                                    |                 |         |                               |
|                                   |                      |                                    |                 |         |                               |
|                                   |                      |                                    |                 |         |                               |

#### 🕌 操作手順

「検索」タブをクリックする。

「関連工事保守会社検索」をクリックする。

[関連工事保守会社検索(参照)]画面が表示される。

#### 処理の概要

共通操作

■ 登録済みの工事保守会社を確認する。

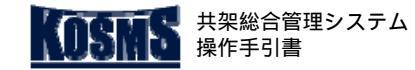

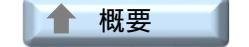

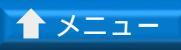

#### 関連工事保守会社検索

# [2/3] 関連工事保守会社検索

#### 📕 操作説明:関連工事保守会社検索(参照)

| 関連工事保守会社検索(参照)画面                                         |      |       |
|----------------------------------------------------------|------|-------|
| メニュー ログアウト                                               |      |       |
|                                                          |      |       |
|                                                          |      |       |
| く快深染件/> ※「記染件に一致する光染者の一覧を表示します。<br>工事保守会社名1 :   共架工事 を含む |      |       |
| 工事保守会社名2 :                                               |      |       |
| 建設業許可留号 : を含む を含む                                        |      |       |
|                                                          |      |       |
| <工事保守会 覧><br>  件を(総件数:1 件)                               | 1/   | 1 ページ |
| 選択 建設業許可番号 工事保守会社名                                       | 認定状況 | 審査状況  |
| ○ 東京都知事許可-000001 共架工事株式会社                                | 認定可  | 済     |
| x-y: 1                                                   |      |       |
| 工事保守会社情報確認                                               |      |       |
|                                                          |      |       |
|                                                          |      |       |
|                                                          |      |       |
|                                                          |      |       |
|                                                          |      |       |
|                                                          |      |       |
|                                                          |      |       |
|                                                          |      |       |
|                                                          |      |       |
|                                                          |      |       |
|                                                          |      |       |

#### 🍟 操作手順

<検索条件>を入力する。

「検索」ボタンをクリックする。

検索条件に該当した申込が < 工事保守会社一覧 > に表示される。

工事保守会社情報を確認する工事保守会社を選択する。

「工事保守会社情報確認」ボタンをクリックする。 [関連工事保守会社登録内容確認]画面が表示される。

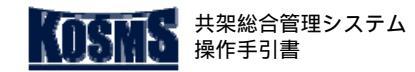

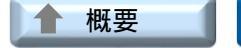

▲ メニュー

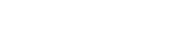

# 関連工事保守会社検索

# [3/3] 関連工事保守会社検索

### 📕 操作説明:関連工事保守会社登録内容確認

| 関連工事保守会社登                | 绿内容確認画面                                                                       |     |
|--------------------------|-------------------------------------------------------------------------------|-----|
| 戻る                       |                                                                               |     |
|                          |                                                                               |     |
|                          | K                                                                             |     |
| <申請内容>                   |                                                                               |     |
| 工事保守会社名1                 |                                                                               |     |
| 工事保守会社名2                 |                                                                               |     |
| 建設業許可番号                  | 東京都知事許可-000001                                                                |     |
| 認定年月日                    | 2016/01/01                                                                    |     |
| 郵便番号                     | 001-0001                                                                      |     |
| 所在地                      | 目黒                                                                            |     |
| 代表者                      | 共架太郎                                                                          |     |
| 連絡先                      | 03-0001-0001                                                                  |     |
| 担当者                      |                                                                               |     |
| 担当者連絡先                   | 03-0001-0001                                                                  |     |
| メモ                       |                                                                               |     |
|                          |                                                                               |     |
| <有資格者数 内訳>               |                                                                               |     |
| 作業員総数                    | 25                                                                            |     |
| 電気取扱業務                   | 25                                                                            |     |
| 高所作業取扱                   | 10                                                                            |     |
| クレーン取扱                   | 10                                                                            |     |
| 有線テレビジョン放送技術者            | 15                                                                            |     |
| 第1種電気工事士                 | 25                                                                            |     |
| 安全衛生管理士                  | 10                                                                            |     |
|                          | 1                                                                             |     |
| <液調中空>                   |                                                                               |     |
| <唯認内合之<br>(当社配常設備)保安通信設備 | <b>備の特性を残まえた。 雪柱確度に開する知識や不平衡通利接要などの通正な設計と雪線旋設や地支線の設要などの的確な旋てが可能である</b> こ      |     |
|                          | 場合が目前であるとして、東江は19月に対する200歳として国際化力の日本の20日本の20日本の20日本ではないのであったという時々に行う。19月6日のもの | 認定可 |
| 共架通信線の工事・保守作             | 業中、当社設備損傷等の異常が発生したときに、緊急的確な対応が可能な体制を有していること。                                  | 認定可 |
| 柱上作業が安全、確実にで             | きる経験を有していること。                                                                 | 認定可 |
| 労働安全衛生規則に定める             | 有資格者の作業による工事・保守が可能であること。                                                      | 認定可 |
| 総合判定                     |                                                                               | 認定可 |
| 特記事項                     |                                                                               |     |
| ·                        |                                                                               |     |

### **》**操作手順

関連工事保守会社登録内容を確認する。

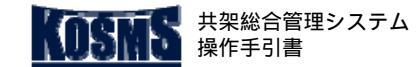

## 概要、請求書明細確認

[1/5]

## 📕 操作説明:共架業務メニュー

#### 処理の概要

請求明細検索

概要説明

共通操作

 $\bigcirc$ 

■ 請求明細の参照、[請求明細確認]画面の印刷、「申込番号別明 細CSV」「電柱異動明細CSV」をダウンロードする。

| 共架業務メニュー                                         |                                   |                    |         |                               |
|--------------------------------------------------|-----------------------------------|--------------------|---------|-------------------------------|
| 東電タウンブランニング稼働確認用タ<br>共架総合管理システムをご利用いただ<br>ログアウト  | <sup>ブミー 様</sup><br>ぎ、ありがとうございます。 |                    |         | 前回ログイン日時 :2022/01/25 09:12:53 |
|                                                  |                                   |                    |         |                               |
| 掲載日         区分           2021/04/07         お知らせ | このメニューは 《《《 受入環境                  | お知らせ」<br>》 》 》 です。 | 内容      |                               |
| ◆バスワードの変更                                        |                                   |                    | ◆利用規約   |                               |
|                                                  |                                   |                    |         |                               |
| 新設申込                                             | 撤去申込                              | I頂部アンテナ撤去/取替申込     | 当社協会による | 検索                            |
| ●各種"情報版常                                         |                                   |                    |         |                               |
| 基本情報                                             |                                   | - 共梁者基本情報          |         |                               |
|                                                  |                                   |                    |         |                               |
|                                                  |                                   |                    |         |                               |
| 進捗確認                                             |                                   | ₽ <u>程7時/0時/2</u>  |         |                               |
| 契約                                               |                                   | - 契約数検索            |         |                               |
|                                                  |                                   | - 契約明細検索           |         |                               |
|                                                  |                                   | •                  | ¥       |                               |
| 請求                                               |                                   |                    |         |                               |
|                                                  |                                   |                    |         |                               |
|                                                  |                                   |                    |         |                               |
|                                                  |                                   |                    |         |                               |
|                                                  |                                   |                    |         |                               |
|                                                  |                                   |                    |         |                               |

#### 🕌 操作手順

「検索」タブをクリックする。

「請求明細検索」をクリックする。

[請求明細検索]画面が表示される。

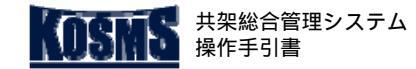

▲ 概要

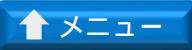

# 共通操作

#### 請求明細検索

# [2/5] 請求書明細確認

#### 📕 操作説明:請求明細検索

| 請求明細検索                                                                               |                                 |
|--------------------------------------------------------------------------------------|---------------------------------|
| メニュー ログアウト                                                                           |                                 |
| 4                                                                                    |                                 |
| <検索条件><br>請求年月日 : [ <u>通択]</u> ~ [ <u>通択]</u><br>お支払い状況 : 「 <sup>+</sup> 入金 ✓<br>検 索 |                                 |
| < 夜深結果-<br>1~1 件を (総件数: 1 件)                                                         | 1/1ページ                          |
| 選択<br>ア120/02/02 /04 1000116768 株式会社共空ケーブル<br>第家先名                                   | 請求金額 お支払い状況<br>16,155,466 円 未入余 |
|                                                                                      | 10,100,400 [ ] 307(12           |
|                                                                                      |                                 |
| 04-V-A-14m/netoC                                                                     |                                 |
|                                                                                      |                                 |
|                                                                                      |                                 |
|                                                                                      |                                 |
|                                                                                      |                                 |
|                                                                                      |                                 |
|                                                                                      |                                 |
|                                                                                      |                                 |
|                                                                                      |                                 |
|                                                                                      |                                 |
|                                                                                      |                                 |
|                                                                                      |                                 |
|                                                                                      |                                 |
|                                                                                      |                                 |
|                                                                                      |                                 |
|                                                                                      |                                 |
|                                                                                      |                                 |

#### 🍟 操作手順

<検索条件>を入力する。

- 「検索」ボタンをクリックする。
  - 検索条件に該当した請求書が<検索結果一覧>に表示される。

請求明細を確認する請求書を選択する。

「請求明細確認」ボタンをクリックする。 [請求明細確認]画面が表示される。

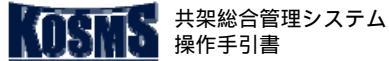

▲ 概要

▲ メニュー

## 共通操作 請求明細検索

# 操作説明:請求明細確認

| 請求明細確認               |              |               |               |            |             |              |          |
|----------------------|--------------|---------------|---------------|------------|-------------|--------------|----------|
| <br>戻る               |              |               |               |            |             |              |          |
|                      |              |               |               |            |             | Λ            |          |
|                      |              |               |               |            |             | A-           |          |
|                      |              |               |               |            |             | - 4          | 印刷       |
| 払込人名義                |              | 株式会社共架ケーブル    | ▲             |            |             |              | 1        |
| 請求先名                 |              | 株式会社共架ケーブル    | 様             |            |             |              |          |
| 請求番号                 |              | 00000016768   |               |            |             |              |          |
| 請求方法                 |              |               |               |            |             |              |          |
| 請求年月日                |              | 2020/02/04    |               |            |             |              |          |
| 支払期限年月日              |              | 2020/03/31    |               |            |             |              |          |
| お支払い状況               |              |               |               |            |             |              |          |
| 本体価格(消費税10%)         |              | 14,689,724 💾  |               |            |             |              |          |
| 税額(消費税10%)           |              | 1,465,526 💾   |               |            |             |              |          |
| 本体価格(消費税8%)          |              | 200 円         |               |            |             |              |          |
| 税額(消費税8%)            |              | 16 円          |               |            |             |              |          |
| 御請求額                 |              | 16,155,466 💾  |               |            |             |              |          |
|                      |              |               |               |            |             |              |          |
| <株式会社共架ケーブル 〇〇支店:    | 様 請求書内訳>     |               |               |            |             |              |          |
| 有線テレビジョン施設(都市型)      |              |               |               |            |             |              |          |
| 完期共空料<請求対象期間 2020/04 | ~ 2020/09 >  |               |               |            |             |              |          |
| 内訳                   | 2020/00 >    | 7             | *体価格          | 税額         |             | 合計額          |          |
| 定期共架料(消費税10%)        |              |               | 14,667,324 🎮  |            | 1,463,286 💾 | 16,130,6     | 610 円    |
|                      | 0 ~ 2019/12> |               |               |            |             |              |          |
| 内訳                   |              | 7             | 1 体価格         | 税額         |             | 合計額          |          |
| 可否判定費用(消費税10%)       |              |               | 16,800 🎮      |            | 1,680 🎮     | 18,4         | 480 🎮    |
| 期中共架料(消費税8%)         |              |               | 200 💾         |            | 16 💾        | 2            | 216 円    |
| 期中共架料(消費税10%)        |              |               | 5,600 円       |            | 560 💾       | 6,1          | 160 円    |
| 定期共架料 共架ポイント数内訳      |              |               |               |            |             |              |          |
|                      | 今回請求         | ボイント数         | +* / > . 1 ** | 前回差分(2019, | (11)        |              |          |
|                      |              | 100 🖽         |               |            | +11 ポイント    |              |          |
| 2事業者一束化              |              | 66 円          | 776 ポイント      |            | 刊 ポイント      |              |          |
| 3事業者一束化              |              | 58 円          | 136 ポイント      |            | 10 ポイント     |              |          |
| 4事業者一束化              |              | 50 円          | 1 ポイント        |            | +0 ポイント     |              |          |
| 合計 R-                |              | — <u>C-</u> — | 24,767 ポイント   |            | +11 ポイント    |              |          |
|                      |              |               | · · · ·       |            |             |              |          |
|                      | 西北·田 4月9日48  |               |               |            |             | 東雲カウンブランニング共 | : 국 순 차  |
| 中込番号別明細CSVタワンロード     | - 電性美動明維     | 108V9920-F    |               |            |             | 不電メンシンシンニンン杯 | NAN ZATL |
|                      |              |               |               |            |             |              |          |

Γ3/5

請求書明細確認

#### 操作手順

- 請求明細を確認する(1)。
- ◆ [請求明細確認]画面を印刷する場合
- A- 「印刷」ボタンをクリックする。 「請求明細確認」画面が印刷される。
- ◆ 申込番号別明細CSVファイルを出力する場合
- B- 「申込番号別明細CSVダウンロード」ボタンをクリックする (2)。
  - 「申込番号別明細CSVファイル」が出力される(3)。
- ◆ 電柱異動明細CSVファイルを出力する場合
- C- 「電柱異動明細CSVダウンロード」ボタンをクリックする (2)。
  - 「電柱異動明細CSVファイル」が出力される( 4)。

#### 注意 /!

■ (2)CSV出力の対象データがない場合は、「申込番号別明細 CSVダウンロード」ボタン、「電柱異動明細CSVダウンロード」 ボタンをクリックできない。

#### States 1

- (1)消費税対象外の費用がある場合、<請求情報>に「本体 価格(消費税対象外)」が表示される。
- (3)申込番号別明細CSVファイルの説明は、「請求明細検索 [4/5]」を参照。
- ( 4) 電柱異動明細CSVファイルの説明は、「請求明細検索 [5/5]」を参照。

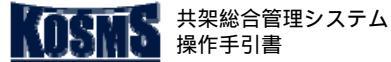

#### 請求明細検索

#### 帳票説明:申込番号別明細CSV

#### 出力概要

■ 内訳ごと(費用種別)、かつ申込番号ごとのポイント数および費用をCSV形式で ■ 出力項目 ファイルダウンロードする。

請求書明細確認

[4/5]

- ファイル名
  - ・999999999999\_電柱異動明細.csv
    - () 999999999991は請求番号を設定する。

#### 注意

■ ファイルはCSV形式でダウンロードされるため、ダウンロードしたファイルを加 工(セルを線で囲う、計算式を入れる等)しても加工したとおりに保存されない (囲った線が消える、計算結果のみが保存され計算式が消える等)。 加工する場合は、ダウンロードしたファイルをExcel形式で保存する。

| No. | 出力項目         |
|-----|--------------|
| 1   | 共架者名         |
| 2   | 共架種別         |
| 3   | 費用確定年月日      |
| 4   | 請求対象期間FROM   |
| 5   | 請求対象期間TO     |
| 6   | 内訳           |
| 7   | 申込番号         |
| 8   | 占有ポイント       |
| 9   | 2事業者一束化ポイント数 |
| 10  | 3事業者一束化ポイント数 |
| 11  | 4事業者一束化ポイント数 |
| 12  | 税率区分         |
| 13  | 費用本体価格       |
| 14  | 費用税額         |
| 15  | 費用合計額        |

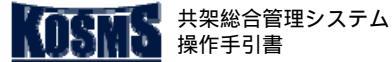

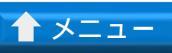

### 請求明細検索

#### 帳票説明:電柱異動明細CSV

#### 出力概要

■ 申込番号ごとの電柱情報をCSV形式でファイルダウンロードする。

■ 出力項目

請求書明細確認

[5/5]

- ファイル名
  - ・999999999999\_電柱異動明細.csv
    - () 999999999990は請求番号を設定する。

#### 注意

■ ファイルはCSV形式でダウンロードされるため、ダウンロードしたファイルを加 工(セルを線で囲う、計算式を入れる等)しても加工したとおりに保存されない (囲った線が消える、計算結果のみが保存され計算式が消える等)。 加工する場合は、ダウンロードしたファイルをExcel形式で保存する。

| No. | 出力項目       |
|-----|------------|
| 1   | 請求年月日      |
| 2   | 請求番号       |
| 3   | 請求金額       |
| 4   | 請求対象期間FROM |
| 5   | 請求対象期間TO   |
| 6   | 共架者名       |
| 7   | 共架種別       |
| 8   | 申込番号       |
| 9   | 事業所名       |
| 10  | 新設 / 撤去    |
| 11  | 電柱標識       |
| 12  | 標識番号       |
| 13  | 電柱番号       |
| 14  | 電柱区分       |

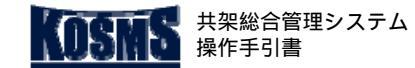

## 概要・担当者情報確認

[1/3]

# 📕 操作説明:共架業務メニュー

#### 処理の概要

担当者情報検索

概要説明

共通操作

■ 登録済みの共架事業者の担当者情報を確認する(1)。

# チ乂 🕞

■ (1)契約明細参照権限がある担当者は、他の担当者の情報を 確認できる。

権限がない担当者は、自身の情報のみ確認できる。

| 共架業務メニュー                                         |                                    |                             |              |          |             |          |
|--------------------------------------------------|------------------------------------|-----------------------------|--------------|----------|-------------|----------|
| 東電タウンブランニング稼働確認用ダ<br>共梁総合管理システムをご利用いただ<br>ログアウト  | <sup>ジ</sup> ミー 様<br>ぎ、ありがとうございます。 |                             |              | 前回ログイン日時 | :2022/01/25 | 09:12:53 |
|                                                  |                                    |                             |              |          |             |          |
| 掲載日         区分           2021/04/07         お知らせ | <u>このメニューは 《《《 受入環境</u>            | お知らせ内容<br><u>》》》です。</u>     |              |          |             |          |
| ◆パスワードの変更                                        |                                    |                             | <u>◆利用規約</u> |          |             |          |
| 新設由込                                             | 物土由认                               | T南邨マンテナ樹キノ取琴曲込              | 当社指示による      | <u> </u> | 榆 壶         |          |
|                                                  |                                    |                             | 共空戦偏変更       |          |             |          |
| 基本情報                                             |                                    | - <u>共架者基本情報</u><br>- 担当者情報 |              |          |             |          |
|                                                  |                                    | :関連工事保守会社検                  | 蔤            |          |             |          |
| 進捗確認                                             |                                    | ₽ <u>工程進捗確認</u>             |              |          |             |          |
| 契約                                               |                                    | = <u>契約数検索</u>              |              |          |             |          |
|                                                  |                                    | ■ <u>关約明細検索</u>             |              |          |             |          |
| 請求                                               |                                    | ■ <u>請求明細検索</u>             |              |          |             |          |
|                                                  |                                    | • <u>~~1479 muteers</u>     |              |          |             |          |
|                                                  |                                    |                             |              |          |             |          |
|                                                  |                                    |                             |              |          |             |          |
|                                                  |                                    |                             |              |          |             |          |

#### 🖁 操作手順

「検索」タブをクリックする。

「担当者情報」をクリックする。

[担当者情報選択]画面が表示される。

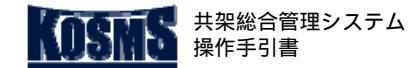

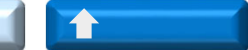

#### 担当者情報検索

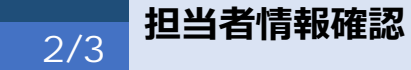

#### 📕 操作説明:担当者情報選択

| 担当者情報選択                      |                    |            |            |
|------------------------------|--------------------|------------|------------|
|                              |                    |            |            |
|                              |                    |            |            |
|                              |                    |            |            |
| 土加来 ▲ 40,0001 東索々ウ、ノブラ、ノー、ノイ | 「絵画確認田ガミー          |            |            |
|                              | /1水18/00年66/71 / ベ |            |            |
| 1~ (峰牛を表示 (総件数: 5 件)         |                    | K          | 1/1 ページ    |
| 選<br>- ガID 氏名                | 会社名                | 発行年月日      | 更新年月日      |
| 0021981040 稼働確認001           |                    | 2019/04/01 | 2019/11/18 |
| 00011981040 稼働確認002          |                    | 2019/04/01 | 2019/04/01 |
|                              |                    | 2013/04/01 | 2019/10/23 |
| 0061981040 A-                |                    | 2019/04/01 | 2019/10/23 |
| ページ: 1                       |                    |            |            |
|                              |                    |            |            |
| 担当者情報確認                      |                    |            |            |
|                              |                    |            |            |
|                              |                    |            |            |
|                              |                    |            |            |
|                              |                    |            |            |
|                              |                    |            |            |
|                              |                    |            |            |
|                              |                    |            |            |
|                              |                    |            |            |
|                              |                    |            |            |
|                              |                    |            |            |
|                              |                    |            |            |
|                              |                    |            |            |
|                              |                    |            |            |
|                              |                    |            |            |
|                              |                    |            |            |
|                              |                    |            |            |
|                              |                    |            |            |
|                              |                    |            |            |
|                              |                    |            |            |
|                              |                    |            |            |
|                              |                    |            |            |
|                              |                    |            |            |
|                              |                    |            |            |
|                              |                    |            |            |

# 操作手順

登録済みの担当者を確認する。

- ◆ 担当者情報を確認する場合
- A- 担当者情報を確認するユーザを選択する。
- A- 「担当者情報確認」ボタンをクリックする。 [担当者情報確認]画面が表示される。

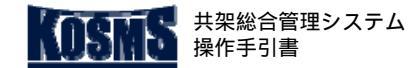

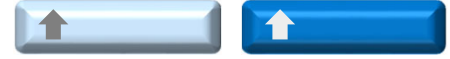

# 担当者情報検索

# [3/3] 担当者情報確認

### 📮 操作説明:担当者情報確認

| 担当者情報確認                                        |                |  |
|------------------------------------------------|----------------|--|
| 戻る                                             |                |  |
|                                                |                |  |
| <br>ユーザID :0031981040<br>共架者 :5001498001 東電タウン | ブランニング稼働確認用ダミー |  |
| <担当者情報>                                        |                |  |
| 郵便番号                                           | 000-0000       |  |
| 住所                                             | 東京都            |  |
| ビル名称                                           |                |  |
| 会社名                                            |                |  |
| 支店・事業所名                                        |                |  |
| 氏名                                             | 稼働確認002        |  |
| Email                                          | test@test.com  |  |
| 電話番号/FAX                                       | 00-0000-0000/  |  |
| 申込関連メール通知要否                                    | 要              |  |
| 設備変更依頼メール通知要否                                  | 要              |  |
|                                                |                |  |

### **》**操作手順

<担当者情報 > を確認する。

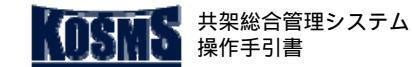

## 概要·共架者基本情報確認

[1/2]

### 📕 操作説明:共架業務メニュー

#### 共架業務メニュー 東電タウンプランニング稼働確認用ダミー 様 共架総合管理システムをご利用いただぎ、ありがとうございます。 前回ログイン日時 :2022/01/25 09:12:53 ログアウト 掲載日 区分 お知らせ内容 このメニューは 《《《 受入環境 》》》です。 2021/04/07 お知らせ ◆パスワードの変更 ◆利用規約 による 備変更 検索 新設申込 撤去申込 頂部アンテナ撤去/取替申込 ●各種情報検索 ₽<u>共架者基本情報</u> 基本情報 : 担当者情報 : 関連工事保守会社検索 ■工程進捗確認 進捗確認 : 契約数検索 契約 : 契約明細検索 : 請求明細検索 請求 ⇒支払明細検索

#### **劉**操作手順

「検索」タブをクリックする。

「共架者基本情報」をクリックする。

[ 共架者基本情報確認 ] 画面が表示される。

# 概要説明

### 処理の概要

共架者情報確認

共通操作

■ 登録済みの共架事業者の基本情報を確認する(1)。

# チメ 👔

■ (1)確認できる基本情報は、ログインした担当者が所属する 共架事業者のみ。

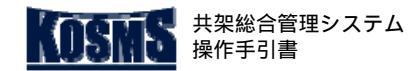

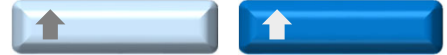

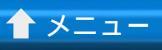

# 共架者情報確認

[2/2]

共架者基本情報確認

| - | 操作説明 | ; | 共架者基本情報確認 |
|---|------|---|-----------|
|---|------|---|-----------|

| 共架者基本情報確認        |                                                                     |
|------------------|---------------------------------------------------------------------|
|                  |                                                                     |
|                  |                                                                     |
|                  |                                                                     |
| まれぐら ク 辛         |                                                                     |
| 突約名戦<br>「サ加水ラン」。 | 501400001                                                           |
|                  | 500/1495001<br>雪香入り、ゴニン、ニン、グジン(特徴)(2000)                            |
| 六米有石  <br>       | 水電ダンノフランニング物圏電磁用マミニ<br>したご、                                         |
| 二,未得有(())))      |                                                                     |
| 大米112            |                                                                     |
| 郵便番号             | 000 - 0000                                                          |
| 住所               | 東京都日黒区日黒                                                            |
| 電話番号             | 03-0000-0000                                                        |
| マンション・施設名        |                                                                     |
| マンション・施設名(フリガナ)  |                                                                     |
| 代表者名             |                                                                     |
|                  |                                                                     |
| ☐ 定期共架料          |                                                                     |
| 請求失コード           | 5001498001                                                          |
| 請求先名 1           |                                                                     |
| 諸求先名1(フリガナ)      | - キャンシンシンテンション 1998年10月12 ペート・シート・シート・シート・シート・シート・シート・シート・シート・シート・シ |
| 諸求先名?            |                                                                     |
| 請求先名2(フリガナ)      |                                                                     |
| 郵便番号             | 000-0000                                                            |
| 住所               | 東京都日黒区日黒                                                            |
| ビル名称             |                                                                     |
| 電話番号/FA×         | 03-0000-0000 /                                                      |
| 担当者              |                                                                     |
| Email            | test@test.com                                                       |
| 定期共架料一括承認        | 対象外                                                                 |
| 請求方法             | 銀行振込                                                                |
| ● 期中共架料          |                                                                     |
| 請求先コード           | 5001498001                                                          |
|                  | 東電 2 ウンブランニング 容 働 確認 田 ダミー                                          |
| 共架種別情報           |                                                                     |
| 共架種別             | 電気通信事業<br>防犯力メラ付き問題灯<br>大型街路灯道路管理者<br>その他1                          |
| 請求支払タイミング        |                                                                     |
| 定期共架料請求          | 半期                                                                  |
| 可否判定費用請求         | 翌定期共架料請求時                                                           |
| 期中共架料請求          | 翌定期共架料請求時                                                           |
| 工事費請求            | 翌定期共架料請求時                                                           |
| 返却金支払い           | 翌定期共梁科請求時                                                           |
| 属性情報             |                                                                     |
| 運用保守基本協定締結年月日    |                                                                     |
| 書面郵送希望有無         | 有                                                                   |
| 概算工事費請求有無        | 有                                                                   |
| 新規申込受付可否         |                                                                     |
| 契約先              | TTP                                                                 |
| 課税区分             | <b>課税</b>                                                           |
|                  |                                                                     |

# 🕌 操作手順

共架者基本情報を確認する。

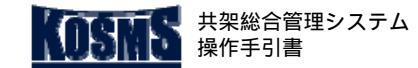

## 概要・支払明細確認

[1/3]

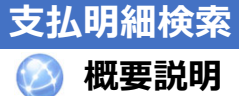

#### 処理の概要

共通操作

- 支払明細情報を確認し、必要に応じて[支払明細確認]画面を印 刷する。
- 公開日から支払い日の2年後までの支払明細を検索できる。

# 📕 操作説明:共架業務メニュー

| 共架業務メニュー                                          |                     |                                        |                   |                               |
|---------------------------------------------------|---------------------|----------------------------------------|-------------------|-------------------------------|
| 東電タウンブランニング稼働確認用ダミ<br>共架総合管理システムをご利用いただぎ<br>ログアウト | ー 様<br>、ありがとうございます。 |                                        |                   | 前回ログイン日時 :2022/01/25 09:12:53 |
|                                                   | のメニューは 《《《 受入環境     | あ知らせ<br><u>》》》です。</u>                  | 内容                |                               |
| ◆パスワードの変更                                         |                     |                                        | <u>◆利用規約</u>      | -\ <u>.</u>                   |
| 新設申込<br>●各種情報検索                                   | 撤去申込                | 頂部アンテナ撤去/取替申込                          | 当社指示による<br>共発設備変更 | 検索                            |
| 基本情報                                              |                     | : <u>共架者基本情報</u><br>: <u>担当者情報</u><br> |                   |                               |
| 進捗確認                                              |                     | □ <u>□理□世际①云</u> 1<br>:- <u>□程進捗確認</u> | <u>11998</u>      |                               |
| 契約                                                |                     | - <u>契約數使索</u><br>- 契約明細検索             | , O               |                               |
| 請求                                                |                     | → <u>請求明細検索</u><br>→ <u>支払明細検索</u>     |                   |                               |
|                                                   |                     |                                        |                   |                               |
|                                                   |                     |                                        |                   |                               |

#### 🕌 操作手順

「検索」タブをクリックする。

「支払明細検索」をクリックする。

[支払明細検索]画面が表示される。

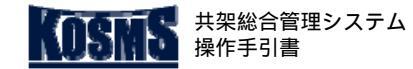

▲ 概要

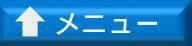

# 共通操作

### 支払明細検索

# [2/3] 支払明細確認

#### 📕 操作説明:支払明細検索

| 支払明細検索<br>                                                |           |      |        |            |
|-----------------------------------------------------------|-----------|------|--------|------------|
| メニュー ログアウト                                                |           |      |        |            |
| <検索条件><br>公開年月日 : <u>[遵択]</u> ~<br>支払い予定日 : <u>[遵択]</u> ~ |           |      |        |            |
| <詳細一覧><br>1~3 件を表示<br>(総件数:3件)                            |           |      |        | 1/1ページ     |
| 一般 「日」 支払い番号                                              | 名義        | 金額合計 |        | 支払い予定日     |
|                                                           | テレビ共同受信組合 |      | 13,200 | 2020/02/05 |
|                                                           | テレビ共同受信組合 |      | 29,700 | 2020/02/05 |
| ○ 222707/23 0100000000000000000000000000000000000         |           | 1    | 23,100 |            |

### 🎽 操作手順

明細を確認する支払情報を選択する(1)。 「支払明細確認」ボタンをクリックする。

[支払明細確認]が登録される。

- ◆ ( 1) < 詳細一覧 > の表示を絞り込む場合
- i. <検索条件 > を入力する。
- ii.「検索」ボタンをクリックする。
   検索条件に該当した支払情報が<詳細一覧>に表示される。
   手順「」へ

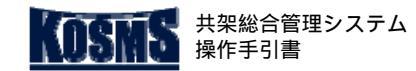

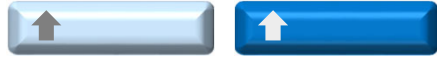

# 支払明細検索

# [3/3] 支払明細確認

### 📕 操作説明:支払明細確認

| 支払明細確                       | <b>ヨリ</b><br>山心                |                        |                            |         |                   |            |            |                   |           |                    |
|-----------------------------|--------------------------------|------------------------|----------------------------|---------|-------------------|------------|------------|-------------------|-----------|--------------------|
| 戻る                          |                                |                        |                            |         |                   |            |            |                   |           |                    |
|                             |                                |                        |                            |         |                   |            |            |                   |           |                    |
|                             |                                |                        |                            |         |                   | /          |            |                   |           | (1)                |
| 公開千月日                       | 12020/01/24                    |                        |                            |         | K                 |            |            |                   |           | 印刷                 |
| 支払い番号<br>名義                 | 010000000000252<br>テレビ共同受信組合 様 |                        |                            |         |                   |            |            |                   |           |                    |
| 金額合計<br>支払い予定日              | 13,200 円                       |                        |                            |         |                   |            |            |                   |           |                    |
| <取引先情報>                     | 12020/02/00                    |                        |                            |         |                   |            |            |                   |           |                    |
| 取引先コード 取引先名                 | 07040481<br>東雷タウンブランニング 様      |                        |                            |         |                   |            |            |                   |           |                    |
| <u>金融機関コー</u><br>店舗コード      | - 0009<br>976                  |                        |                            |         |                   |            |            |                   |           |                    |
| 預金種目<br>口座番号                | 普通<br>02395014                 |                        |                            |         |                   |            |            |                   |           |                    |
|                             |                                |                        |                            |         |                   |            |            |                   |           |                    |
| 1~1件を表:                     | 示 (総件数: 1 件)                   |                        |                            |         |                   |            | 11 175 4.5 | NV etty y V etter | V dala    | 1/1ページ             |
| <u>申込番亏</u><br>1909190600 期 | 料金区分<br> 中共架料(返却)              | <u>対家年月</u><br>2019/10 | <u>梁者コート</u><br>1054015001 | テレビ共同受信 | 天梁者名<br>[組合] 【全数] | <b>赦去】</b> | <br>12000  | 7月貸祝平<br>10%      | 税留 1200   | <u>合計額</u><br>11   |
| ページ: 1                      |                                |                        |                            |         |                   |            |            | 東                 | 電タウンブランニン | <sup>,</sup> グ株式会社 |
|                             |                                |                        |                            |         |                   |            |            |                   |           |                    |
|                             |                                |                        |                            |         |                   |            |            |                   |           |                    |
|                             |                                |                        |                            |         |                   |            |            |                   |           |                    |
|                             |                                |                        |                            |         |                   |            |            |                   |           |                    |
|                             |                                |                        |                            |         |                   |            |            |                   |           |                    |
|                             |                                |                        |                            |         |                   |            |            |                   |           |                    |
|                             |                                |                        |                            |         |                   |            |            |                   |           |                    |
|                             |                                |                        |                            |         |                   |            |            |                   |           |                    |
|                             |                                |                        |                            |         |                   |            |            |                   |           |                    |
|                             |                                |                        |                            |         |                   |            |            |                   |           |                    |
|                             |                                |                        |                            |         |                   |            |            |                   |           |                    |
|                             |                                |                        |                            |         |                   |            |            |                   |           |                    |
|                             |                                |                        |                            |         |                   |            |            |                   |           |                    |

### 불 操作手順

支払明細情報を確認する。

#### **う**メモ

 ■ (1) [支払明細確認] 画面を印刷する場合、「印刷」ボタン をクリックする。
 [支払明細確認] 画面が印刷される。

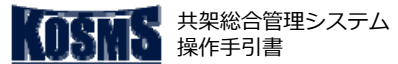

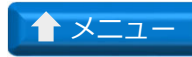

## 概要、工程進捗確認

[1/4]

# 操作説明:共架業務メニュー

### 処理の概要

工程進捗確認

概要説明

共通操作

■ 申込の工程進捗状況、明細情報を確認する。

#### 注意

■ 設備変更依頼申込は工程進捗確認の対象外。

| 共架業務メニュ                         | <u>.</u> —           |                                  |         |               |                  |          |              |          |              |          |
|---------------------------------|----------------------|----------------------------------|---------|---------------|------------------|----------|--------------|----------|--------------|----------|
| 東電タウンブランニ<br>共架総合管理システ<br>ログアウト | ング稼働確認用:<br>ムをご利用いた; | <sup>ダミー 様</sup><br>だき、ありがとうござい? | ます。     |               |                  |          |              | 前回ログイン日時 | : 2022/01/25 | 09:12:53 |
|                                 |                      |                                  |         |               |                  |          |              |          |              |          |
| 掲載日                             | 区分                   |                                  |         |               | お知らせ(            | 内容       |              |          |              |          |
| 2021/04/07                      | お知らせ                 | <u>このメニューは 《</u>                 | 《《 受入環境 | <u>》》》です。</u> |                  |          |              |          |              |          |
| ▶バ <u>スワードの変更</u>               | 1                    | 1                                |         |               |                  | ◆利用規約    | 1            | )        |              |          |
|                                 |                      |                                  |         |               |                  | 1/0-1-10 | 1 7          | <u>¥</u> |              |          |
| 新設用                             | 込                    | 撤去申沪                             | 这       | T頁部アンテナ撤      | 故去/取替申込          | 其握       | TLA S<br>朧変更 |          | 検索           |          |
| ●各種惜報検索                         |                      |                                  |         |               |                  |          |              |          |              |          |
| 基本情報                            |                      |                                  |         |               | ∶ <u>共架者基本情報</u> | -        |              |          |              |          |
|                                 |                      |                                  |         |               | ■ <u>担当者情報</u>   | (2)      | )            |          |              |          |
|                                 |                      |                                  |         |               | : 関連工事保守会社       |          |              |          |              |          |
| 12 Leader                       |                      |                                  |         |               | ■工程進捗確認          | ^        |              |          |              |          |
| 進物確認                            |                      |                                  |         |               |                  |          |              |          |              |          |
| 契約                              |                      |                                  |         |               | : 契約数検索          |          |              |          |              |          |
|                                 |                      |                                  |         |               | : 契約明細検索         |          |              |          |              |          |
|                                 |                      |                                  |         |               |                  |          |              |          |              |          |
| 請求                              |                      |                                  |         |               | : 請求明細検索         |          |              |          |              |          |
|                                 |                      |                                  |         |               | ■支払明細検索          |          |              |          |              |          |
|                                 |                      |                                  |         |               |                  |          |              |          |              |          |
|                                 |                      |                                  |         |               |                  |          |              |          |              |          |
|                                 |                      |                                  |         |               |                  |          |              |          |              |          |
|                                 |                      |                                  |         |               |                  |          |              |          |              |          |
|                                 |                      |                                  |         |               |                  |          |              |          |              |          |
|                                 |                      |                                  |         |               |                  |          |              |          |              |          |

#### 🕌 操作手順

- ① 「検索」タブをクリックする。
- ②「工程進捗確認」をクリックする。
  - ⇒ [申込一覧] 画面が表示される。

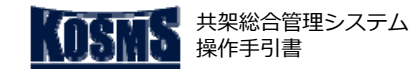

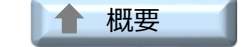

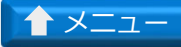

#### 工程進捗確認

共通操作

# [2/4] 工程進捗確認

#### 📕 操作説明:申込一覧

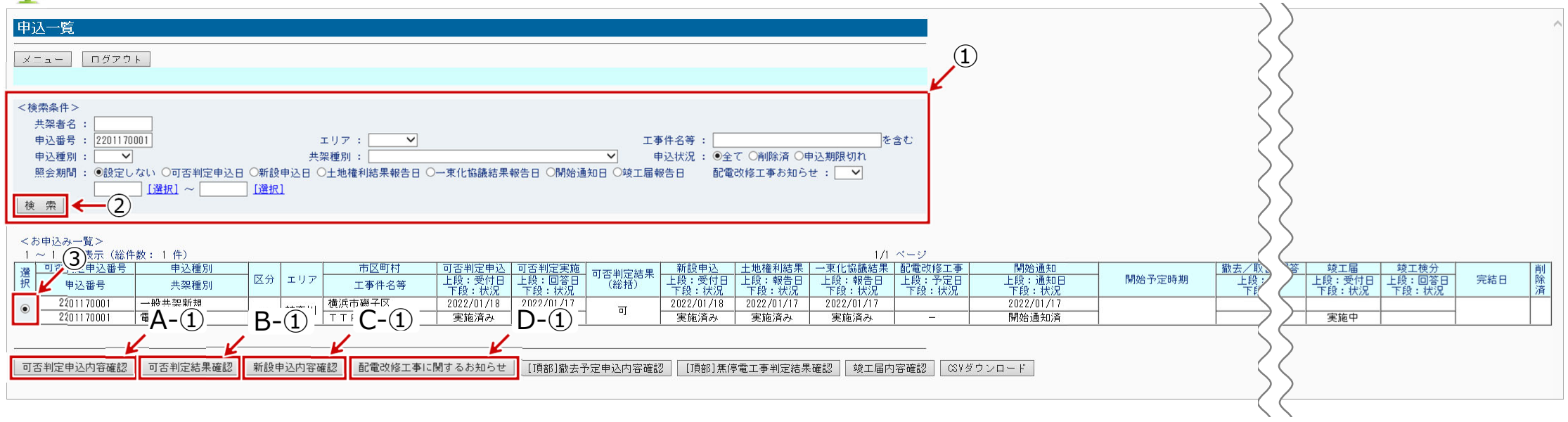

#### **》**操作手順

- ①検索条件を入力する。
- ② 「検索」ボタンをクリックする。
   ⇒検索条件に該当した申込が<お申込一覧>に表示される。
- ③ 対象の申込を選択する(CSVダウンロードの場合は、選択不要)。
- ◆ A: 可否判定申込を確認する場合
- A-① 「可否判定申込内容確認」ボタンをクリックする。 ⇒ [可否判定申込登録内容確認] 画面が表示される。
- ◆ B: 可否判定結果を確認する場合
- B-①「可否判定結果確認」ボタンをクリックする。
  - ⇒ [可否判定結果総括票] 画面が表示される。

#### 🖁 操作手順

- ◆ C:新設申込の内容を確認する場合
- C-①「新設申込内容確認」ボタンをクリックする。
  - ⇒ [新設申込詳細入力確認] 画面が表示される。
- ◆ D: 配電改修工事の内容を確認する場合
- D-①「配電改修工事に関するお知らせ」ボタンをクリックする。
  - ⇒ [配電改修工事予定日/条件登録] 画面が表示される。

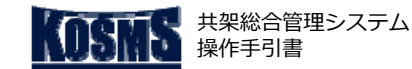

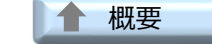

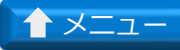

# 工程進捗確認

共通操作

# [3/4] 工程進捗確認

#### 📕 操作説明:申込一覧

| 申込一覧                                                                                                    | ~                                                                                                    |
|----------------------------------------------------------------------------------------------------|----------------------------------------------------------------------------------------------------|
|                                                                                                    |                                                                                                    |
| <検索条件> 共架者名: 申込番号: 2201170001 エリア: ▼ エ事件名等: を含む 申込種別: ▼ 共架種別: ▼ 単込状況: ●全て ○削除済 ○申込期限切れ 照会期間: ●設定しない ○可否判定申込日 ○土地権利結果報告日 ○一東化協議結果報告日 ○開始通知日 ○岐工届報告日 配電改修工事お知らせ: ▼ [違択] ~ [違択] 使 索 |                                                                                                    |
|                                                                                                    | 登工程         竣工權分         削           上段:受付日         上段:回答日         完結日         崩           下段:状況         下段:状況         済           実施中 |
| -  -  -  -  -  -  -  -  -  -  -  -  -                                                                                                    |                                                                                                    |

#### 🖁 操作手順

- ◆ E: 頂部撤去・取替申込の内容を確認する場合
- E-①「[頂部]撤去予定申込内容確認」ボタンをクリックする。 ⇒[頂部撤去・取替予定申込確認]画面が表示される。
- ◆ F:無停電工事有無を確認する場合
- F-①「[頂部] 無停電工事判定結果確認」 ボタンをクリックする。
  - ⇒ [無停電工事有無確認(頂部撤去・頂部取替)] 画面が表示される。
- ◆ G: 竣工届の申込内容を確認する場合
- G-①「竣工届内容確認」 ボタンをクリックする。
  - ⇒ [竣工届申込登録] 画面が表示される(※2)。
- ◆ H: <お申込み一覧>に表示された申込情報をCSVファイルで出力する場合
- H-①「CSVダウンロード」ボタンをクリックする。
  - ⇒「工程進捗確認CSV」が出力される(※3)。

### **イン** メモ

- (※2) 頂部の場合、 [竣工届作成・提出] 画面が表示される。
- (※3) CSVファイルの説明は、「<u>工程進捗確認[4/4]</u>」を参照。

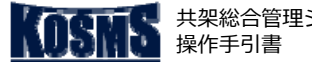

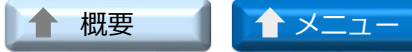

#### 工程進捗確認

#### 帳票説明:工程進捗確認CSV

#### 出力概要

■ 工程の進捗状況を把握するため、申込明細をCSV形式でファイルダウンロード する。

工程進捗確認

[4/4]

■ ファイル名 「工程進捗確認-yyyymmddHHMMSS.csv」のファイル名で出力される。

#### 注意

■ ファイルはCSV形式でダウンロードされるため、ダウンロードしたファイルを加 工(セルを線で囲う、計算式を入れる等)しても加工したとおりに保存されない (囲った線が消える、計算結果のみが保存され計算式が消える等)。 加工する場合は、ダウンロードしたファイルをExcel形式で保存する。

| No. | 出力項目          | No. | 出力項目         |  |  |
|-----|---------------|-----|--------------|--|--|
| 1   | 共架者コード        | 25  | 配電工事予定日      |  |  |
| 2   | 共架者名          | 26  | 配電改修工事(頂部)   |  |  |
| 3   | 可否判定申込番号      | 27  | 開始通知通知日      |  |  |
| 4   | 申込番号          | 28  | 開始通知状況       |  |  |
| 5   | 申込種別          | 29  | 開始予定時期       |  |  |
| 6   | 共架種別          | 30  | 撤去/取替予定申込受付日 |  |  |
| 7   | 頂部アンテナ撤去/取替区分 | 31  | 撤去/取替予定申込状況  |  |  |
| 8   | 無停電工事         | 32  | 無停電工事有無回答回答日 |  |  |
| 9   | エリア           | 33  | 無停電工事有無回答状況  |  |  |
| 10  | 市区町村          | 34  | 竣工届受付日       |  |  |
| 11  | 工事件名等         | 35  | 竣工本数         |  |  |
| 12  | 可否判定申込受付日     | 36  | 竣工届状況        |  |  |
| 13  | 可否判定申込基数      | 37  | 竣工検分回答日      |  |  |
| 14  | 可否判定申込状況      | 38  | 竣工検分状況       |  |  |
| 15  | 可否判定実施回答日     | 39  | 完結日          |  |  |
| 16  | 可否判定実施状況      | 40  | 削除済          |  |  |
| 17  | 可否判定結果        |     |              |  |  |
| 18  | 新設申込受付日       |     |              |  |  |
| 19  | 新設申込本数        |     |              |  |  |
| 20  | 新設申込状況        |     |              |  |  |
| 21  | 土地権利結果報告日     |     |              |  |  |
| 22  | 土地権利結果状況      |     |              |  |  |
| 23  | 一束化協議結果報告日    |     |              |  |  |
| 24  | 一束化協議結果状況     |     |              |  |  |